# PW - Installment payment (NX)

Content

Presentation Step 1: Initialize the web payment request Step 2: Read the details of the transaction Read the installment detail result Deactivate a payment record Modify an installment The timetable display Pages linked

## Presentation

In Widget mode, Payline offers to manage the installments, first you call doWebPayment service and read the result with <u>getWebPaymentDetails</u> servi ce.

### Step 1: Initialize the web payment request

This step is realized with the doWebPayment web service.

| Element                                                                                                    | Description                                                                                            | Requir<br>ed     | Туре     | Example                                                      |  |
|----------------------------------------------------------------------------------------------------|----------------------------------------------------------------------------------------------------|------------------|----------|--------------------------------------------------------------|--|
| payment.mode                                                                                                    | Method of payment: cash, deferred, installment, recurring.                                             | yes              | AN3      | NX : installment                                             |  |
| recurring.<br>firstAmount                                                                                                    | The amount of the first amount to be realized. It must be done in the smallest currency unit.          | No <sup>4</sup>  | N12      | pour un montant de 100 €, vous devez mettre la valeur 10000. |  |
| recurring.<br>amount                                                                                                    | The first installment amount. It must be done in the smallest currency unit.                           | yes <sup>4</sup> | N12      | pour un montant de 5 €, vous devez mettre la valeur 500.     |  |
| recurring.<br>billingCycle                                                                                                    | The code for the frequency of payments.                                                                | yes <sup>4</sup> | N2       | 40 : monthly<br>60 : quarterly<br>see list                   |  |
| recurring.<br>billingLeft                                                                                                    | Number of installment                                                                                  | no <sup>4</sup>  | N3       | 3                                                            |  |
| recurring.<br>billingDay                                                                                                    | Day on which the installments must be processed.                                                       | no               | AN2      | Format : dd de [01 à 30]                                     |  |
| recurring.<br>startDate                                                                                                    | The date of the first due date. If this field is not filled in, Monext assigns the current date to it. | no <sup>4</sup>  | AN<br>10 | Format : dd/mm/yyyy                                          |  |
| <pre><impl:payment>    <obj:amount>150000</obj:amount>    <obj:currency>978</obj:currency>    <obj:action>100</obj:action>    <obj:action>100</obj:action>    <obj:mode>NX</obj:mode>    <obj:contractnumber>1234567</obj:contractnumber>    <obj:differedactiondate></obj:differedactiondate>    </impl:payment>   i <impl:recurring>    <obj:firstamount>50000</obj:firstamount>    <obj:firstamount>50000</obj:firstamount>    <obj:billingcycle>40    <obj:billingday>05</obj:billingday>    <obj:startdate></obj:startdate> </obj:billingcycle></impl:recurring> </pre> |                                                                                                    |                  |          |                                                              |  |

## Step 2: Read the details of the transaction

#### This step is performed with the getWebPaymentDetails web service.

#### For each installment (billingRecord):

| Element                                       | Comment                                                                                                    | For<br>mat | Example                                                                              |
|-----------------------------------------------|----------------------------------------------------------------------------------------------------|------------|--------------------------------------------------------------------------------------|
| billingRecord.date                            | The due date                                                                                                    | AN10       | Format : dd/mm/yyyy                                                                  |
| billingRecord.amount                          | The amount of the due date in the smallest currency unit .                                                                                   | N12        |                                                                                      |
| billingRecord.status                          | The status of a installment:<br>0: due date to come.<br>1: installment accepted.<br>2: installment refused.                                  | AN1        |                                                                                      |
| billingRecord.result.code                     | The return code for processing the due date:<br>00000 : Transaction approved<br>01xxx : Transaction refused<br>02302 : Transaction invalid   | N5         | check the list                                                                       |
| billingRecord.result.<br>shortMessage         | Short message of the result of the transaction                                                                                               | AN50       |                                                                                      |
| billingRecord.result.<br>longMessage          | Transaction result message                                                                                                    | AN2<br>55  |                                                                                      |
| billingRecord.transaction.ld                  | Unique identifier of the Payline transaction                                                                                                 | AN50       |                                                                                      |
| billingRecord.transaction.<br>isPossibleFraud | This indicator is calculated according to the criteria defined by the merchant                                                               | AN1        | <ul><li>1 = There is a risk of fraud</li><li>0 = No risk of fraud detected</li></ul> |
| billingRecord.transaction.<br>isDuplicated    | This indicator is returned by Payline in the case of a duplicate transaction                                                                 | AN1        | <ul><li>1 = There is a risk of fraud</li><li>0 = No risk of fraud detected</li></ul> |
| billingRecord.transaction.date                | Date and time of the Payline transaction                                                                                                    | AN16       | Format :dd/mm/yyyy<br>HH24:MI                                                        |
| billingRecord.authorization.<br>number        | Authorization number issued by the acquiring authorization server. This field is completed if the authorization request is granted $^{\ast}$ | N6         | 123456                                                                               |
| billingRecord.authorization.<br>date          | Date and time of authorization                                                                                                    | AN16       | Format :dd/mm/yyyy<br>HH24:MI                                                        |

Here is an example of the response from the web service getWebPaymentDetails

```
<billingRecordList>
<br/><billingRecord xmlns="http://obj.ws.payline.experian.com">
      <date>10/09/2013</date>
      <amount>50000</amount>
      <status>1</status>
      <result>
            <code>00000</code>
            <shortMessage>Transaction approved</shortMessage>
            <longMessage>Transaction approved</longMessage>
      </result>
      <transaction>
            <id>10910171316416</id>
            <date>10/09/2013 17:13</date>
            <isDuplicated/>
            <isPossibleFraud/>
      </transaction>
      <authorization>
           <number>A55A</number>
            <date/>
      </authorization>
</billingRecord>
<billingRecord xmlns="http://obj.ws.payline.experian.com">
      <date>05/10/2013</date>
      <amount>50000</amount>
      <status>0</status>
</billingRecord>
<br/><billingRecord xmlns="http://obj.ws.payline.experian.com">
      <date>05/11/2013</date>
      <amount>50000</amount>
      <status>0</status>
</billingRecord>
</billingRecordList>
```

### Read the installment detail result

Following the notification of a due date, you must collect the result of the transaction by calling the getPaymentRecord web service with the identifier of the payment file received as a parameter of the notification URL.

```
<impl:getPaymentRecordRequest>
    <impl:contractNumber>7891234</impl:contractNumber>
    <impl:paymentRecordId>185321</impl:paymentRecordId>
</impl:getPaymentRecordRequest>
```

#### Deactivate a payment record

To deactivate a payment record, you must make a call to the disablePaymentRecord web service.

#### Modify an installment

Changing a By clicking on the "Modify" link from an installment, you have access to this screen:can be done on the backoffice.

To do this, go to the "Recurring payment" / "Management of payment files" tab, find your payment file with its number.

In the details of the payment file, you can see your upcoming installments:

| Echánoiar   |            |                |           |       |          |          |
|-------------|------------|----------------|-----------|-------|----------|----------|
| Lenebildier |            |                |           |       |          |          |
| Date        | Montant    | Id trans       | Nb essais | Etat  | Statut   |          |
| 10/09/2013  | 150,00 EUR | 10910113741749 | 1         | Actif | Effectué |          |
| 10/10/2013  | 75,00 EUR  |                | 0         | Actif | A venir  | Modifier |
| 10/11/2013  | 75,00 EUR  |                | 0         | Actif | A venir  | Modifier |
|             |            |                |           |       |          |          |

By clicking on the "Edit" link from an installment, you have access to this screen:

| Gestion des dossiers de paiement |            |  |  |  |
|----------------------------------|------------|--|--|--|
| Information de l'échéance        |            |  |  |  |
| <sup>9</sup> Date                | 10/10/2013 |  |  |  |
| <sup>o</sup> Montant             | 75.00      |  |  |  |
| Valider Annuler                  |            |  |  |  |

You can change the amount and / or the due date from this screen.

## The timetable display

#### The function in Widget mode is:

```
Payline.Underscore.forEach( Payline.Api.getRecurringDetails().schedules, function(key, value) { console.log
(value + " " + key) } );
```

The format of the schedule:

| {    |                |        |            |
|------|----------------|--------|------------|
| " s  | chedules": {   |        |            |
|      | "24/05/2018":  | "5,00  | EUR",      |
|      | "31/05/2018":  | "5,00  | EUR",      |
|      | "07/06/2018":  | "5,00  | EUR",      |
|      | "14/06/2018":  | "5,00  | EUR",      |
|      | "21/06/2018":  | "5,00  | EUR",      |
|      | "28/06/2018":  | "5,00  | EUR",      |
|      | "05/07/2018":  | "5,00  | EUR",      |
|      | "12/07/2018":  | "5,00  | EUR",      |
|      | "19/07/2018":  | "5,00  | EUR",      |
|      | "26/07/2018":  | "5,00  | EUR",      |
|      | "02/08/2018":  | "5,00  | EUR",      |
|      | "09/08/2018":  | "5,00  | EUR",      |
|      | "16/08/2018":  | "5,00  | EUR",      |
|      | "23/08/2018":  | "5,00  | EUR",      |
|      | "30/08/2018":  | "5,00  | EUR",      |
|      | "06/09/2018":  | "5,00  | EUR",      |
|      | "13/09/2018":  | "5,00  | EUR",      |
|      | "20/09/2018":  | "5,00  | EUR",      |
|      | "27/09/2018":  | "5,00  | EUR",      |
|      | "04/10/2018":  | "5,00  | EUR "      |
| },   |                |        |            |
| "t   | ype": "NX",    |        |            |
| "b   | illingNumber": | 20,    |            |
| " f  | irstAmount": " | 5,00 H | EUR",      |
| "b   | illingCycle":  | "Hebdo | omadaire", |
| , "a | mount": "5,00  | EUR "  |            |
| }    |                |        |            |

The payment page display summarizes the schedule information:

| //SA ••••5670 - 12/20             | Paiement sécurisé                                                  |
|-----------------------------------|--------------------------------------------------------------------|
| Valider votre paiement            | Votre commande<br>N° de commande :                                 |
| //SA ••••0097 - 12/20             | Total à payer :<br>100,00 EUR<br>Bénéficiaire :<br>POS             |
| <b>••••</b> 4242 - 12/20          | Adresse :<br>260 rue claude-nicolas ledoux<br>13290 Aix les milles |
|                                   | Dossier de paiement                                                |
| ISA ••••5677 - 12/20              | Nombre d'échéances 20<br>Montant première échéance<br>5,00 EUR     |
|                                   | Fréquence des échéances<br>Hebdomadaire                            |
| <b>ISA</b> ••••0113 - 12/20       | Montant autres échéances<br>5,00 EUR                               |
|                                   | Votre échéancier                                                   |
| hoisis un autre moyen de paiement | 25/05/2018 : 5,00 EUR                                              |
|                                   | 01/06/2018 : 5,00 EUR                                              |
|                                   | 08/06/2018 : 5,00 EUR                                              |
|                                   | 15/06/2018 : 5,00 EUR                                              |
| un fan de sente                   | 22/06/2018 : 5,00 EUR                                              |
| umero de carte                    | 29/06/2018 : 5,00 EUR                                              |
|                                   | 06/07/2018 : 5,00 EUR                                              |
|                                   | 13/07/2018 : 5,00 EUR                                              |
| ate a expiration                  | 20/07/2018 : 5,00 EUR                                              |
| MM/AA                             | 27/07/2018 : 5,00 EUR                                              |
|                                   | 03/08/2018 : 5,00 EUR                                              |
| ryptogramme                       | 10/08/2018 : 5,00 EUR                                              |
|                                   | 17/08/2018 : 5,00 EUR                                              |
|                                   | 24/09/2018 - 5 00 5/18                                             |

The payment receipt contains the information of the payment schedule:

### Dossier de paiement

| Nombre d'échéances<br>Montant première échéance<br>Fréquence des échéances<br>Montant autres échéances | 20<br>5,00 EUR<br>Hebdomadaire<br>5,00 EUR |
|----------------------------------------------------------------------------------------------------|--------------------------------------------|
| Prochaines eché                                                                                        | ances                                      |
| Le 30/05/2018                                                                                          | 5,00 EUR                                   |
| Le 06/06/2018                                                                                          | 5,00 EUR                                   |
| Le 13/06/2018                                                                                          | 5,00 EUR                                   |
| Le 20/06/2018                                                                                          | 5,00 EUR                                   |
| Le 27/06/2018                                                                                          | 5,00 EUR                                   |
| Le 04/07/2018                                                                                          | 5,00 EUR                                   |
| Le 11/07/2018                                                                                          | 5,00 EUR                                   |
| Le 18/07/2018                                                                                          | 5,00 EUR                                   |
| Le 25/07/2018                                                                                          | 5,00 EUR                                   |
| Le 01/08/2018                                                                                          | 5,00 EUR                                   |
| Le 08/08/2018                                                                                          | 5,00 EUR                                   |
| Le 15/08/2018                                                                                          | 5,00 EUR                                   |
| Le 22/08/2018                                                                                          | 5,00 EUR                                   |
| Le 29/08/2018                                                                                          | 5,00 EUR                                   |
| Le 05/09/2018                                                                                          | 5,00 EUR                                   |
| Le 12/09/2018                                                                                          | 5,00 EUR                                   |
| Le 19/09/2018                                                                                          | 5,00 EUR                                   |
| Le 26/09/2018                                                                                          | 5,00 EUR                                   |
| Le 03/10/2018                                                                                          | 5,00 EUR                                   |

# Pages linked

- Centre Administration Dossiers de paiement
  PW Installment payment (NX)
  PW Paiement N fois (NX)